# COUNT VERSICE

# Paying with Quick Pay

Once registered for an account, the Enrolling Adult may allow anyone to make a payment on their Eleyo account by using the **Quick Pay** button. *Quick Pay* is a feature that allows people to make a payment on the parent side without being an owner of a particular Child Care Account. The payer does need to create their own profile and login credentials for the Eleyo website.

Having a login and using **Quick Pay** does *not* give the person access to the account. Using <u>Quick Pay</u> will *only* allow access to make payments. Any details about the amount that needs to be paid or the invoice balance due should be provided by the account owner (Enrolling Adult).

To use Quick Pay, the person making the payment will need the following:

- Personal login credentials to the district website
- Child Care Account Number
- Student's Last Name

For security reasons, if the payer does not have the required information, it is recommended they contact the account owner/enrolling adult to obtain it.

The steps below outline the process for the *payer*:

# Step #1:

- On your computer, <u>open</u> an internet browser
- In the browser, <u>enter</u> the URL: <u>https://cobbk12.ce.eleyo.com</u>
- From here, scroll down and <u>click</u> on "Quick Pay"

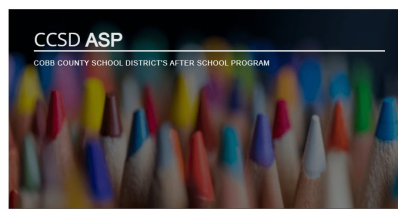

NEED HELP WITH ELEYO?

QUICK PAY

ACCESS MY ACCOUNT

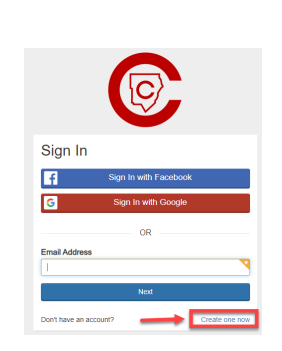

ASP TERMS & CONDITIONS

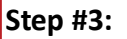

Step #2:

 At the Register a New Account screen, in Section 1 the payer will <u>enter</u> their email address and create a password to start creating the account

At the sign in screen, the payer will now need to set up an account by <u>clicking</u> the <u>blue</u> words <u>Create one now</u> in the bottom right corner of the screen

- Sections 2 & 4 are required.
- Section 3 is optional.
- <u>Click</u> the blue create account box at the bottom of the screen

If you have any questions, please contact your school's ASP Director

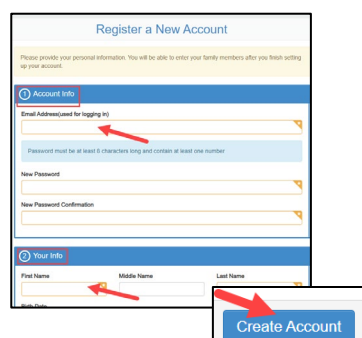

Powered by

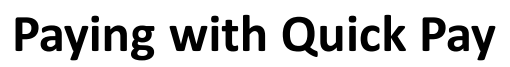

## Step #4:

- Now on the Quick Pay screen <u>enter</u> the Eleyo Account number and one of the children's last names whose contract is on the account
- Click the blue Continue button

### Step #5:

- On the next screen presented, <u>enter</u> the dollar amount to pay
- Payment Notes are not necessary but can be added here
- Click the blue Add to Cart button

## Step #6:

<u>Click</u> the green Checkout button on the Your Cart screen presented

#### Step #7:

 <u>Click</u> the green Pay button on the Order Summary screen presented

# Step #8:

 <u>Click</u> the green Pay Print Receipt button on the Order Details screen presented

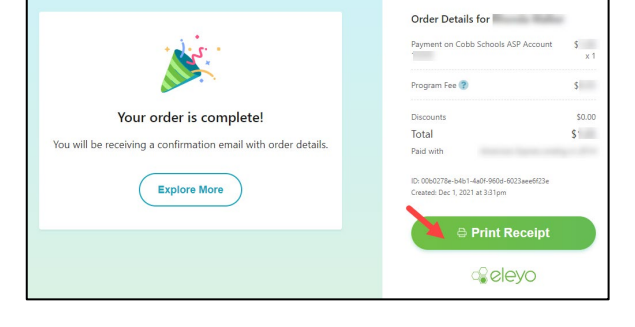

If you have any questions, please contact your school's ASP Director

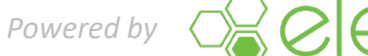

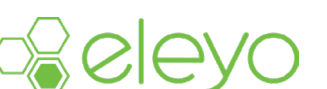

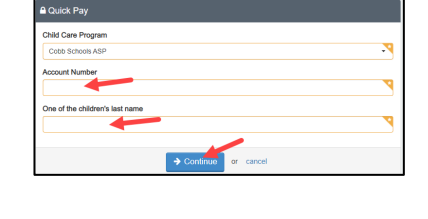

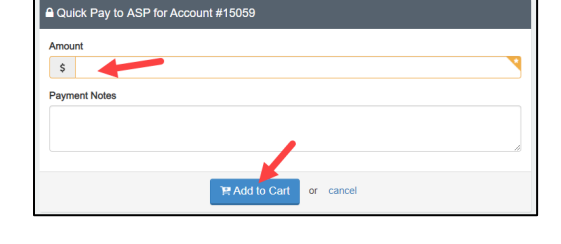

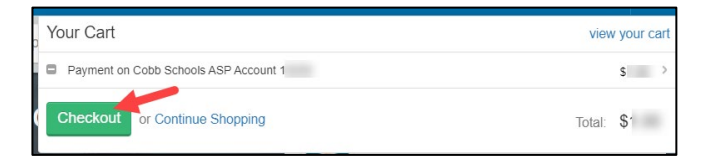

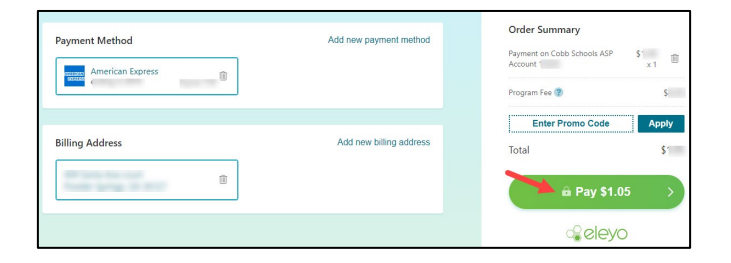

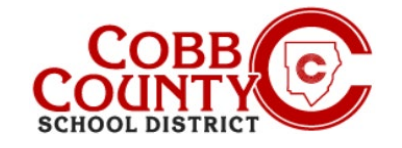

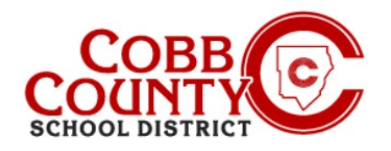

# **Paying with Quick Pay**

# Step #9:

<u>Click</u> the **blue Print button** on the print screen to produce a hard copy of the receipt if needed

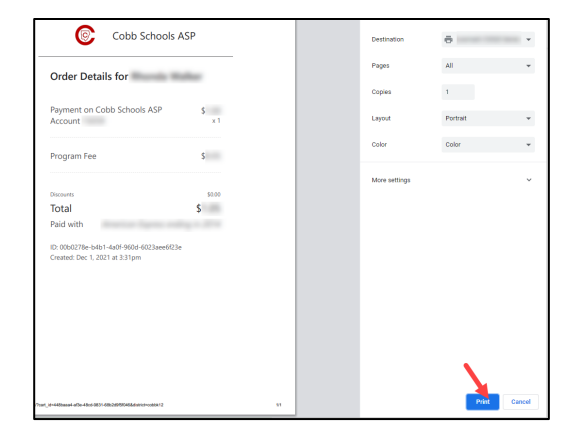

# Step #10:

- A receipt will be emailed to the payer's email address associated with the Eleyo account the payer created
- A history or receipts is accessible by clicking the Recent Payment Activity tab on the Owner's dashboard of the account and then clicking on Your History at the bottom of that page

| v        | Tha<br>RE HAVE RECEIVED YOUR<br>FOR YO | <b>NK YOU</b><br>PAYMENT. THE RECEIPT BELOW IS<br>OUR RECORDS. |
|----------|----------------------------------------|----------------------------------------------------------------|
| When     | Wednesday, Dec 01 2021 at 3:31 pm      |                                                                |
| Payment  | Payer's Name:                          | 1000 C                                                         |
|          | Payment Method:                        | <b>•</b> .                                                     |
|          | Payment ID:                            | 10088884-2978134102                                            |
|          | Program Fee:                           | si                                                             |
|          | Amount:                                | \$ <sup>-</sup>                                                |
| What     | Program Name:                          | Cobb Schools ASP                                               |
|          | Description:                           | Welcome to the Cobb County School<br>District's ASP Program!   |
|          | Account:                               | *                                                              |
|          | Children:                              |                                                                |
| Contac   | t Info:                                | Connect With Us:                                               |
| Address: | 514 Glover St SE<br>Marietta GA 30080  | Our Website                                                    |
| Phone:   | (770) 426-3300                         |                                                                |
| Tax ID:  | 58-8000214                             |                                                                |

If you have any questions, please contact your school's ASP Director

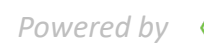

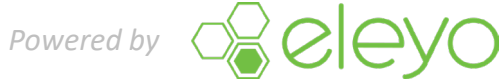